## **Create a Expenses Report:**

1) On CUNYfirst Home page, select Employee Self Service.

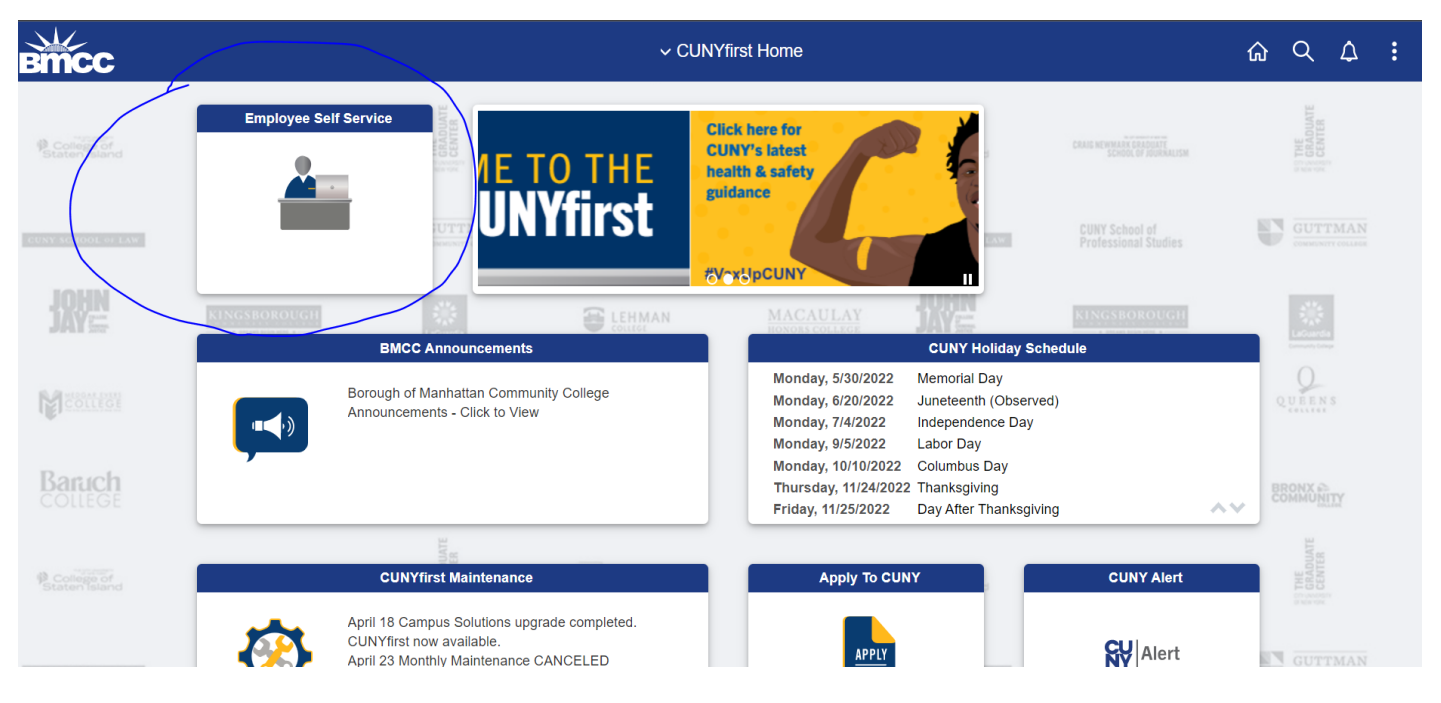

## 2) Select "ESS Travel and Expenses"

| BMCC       |               |         |                          |                 | ✓ Employee Self Service      |      |                          |                      | <u>۵</u> ۹ ۵      | : 0 |
|------------|---------------|---------|--------------------------|-----------------|------------------------------|------|--------------------------|----------------------|-------------------|-----|
| 9.         | HCM CUNY Menu |         | HCM CUNY Reporting Tools | CUNY            | Finance CUNY Reporting Tools | 3    | ESS Travel and Expenses  |                      | Finance Approvals |     |
| 'St        |               | NALISM  |                          | Pak.            |                              |      |                          |                      |                   |     |
| GUNY       | •             | dies    |                          | H               |                              | B    | hoc                      |                      |                   | 0   |
| WE.        | KINGSB        | ROROUGH | 0                        | <b>8</b> 1      | EHMAN MACAU                  | LAY  |                          | ROUGH                |                   |     |
|            | HCM Approvals | - 11    | Delegations              |                 | My Wallet                    |      | Careers                  |                      | Company Directory |     |
| Rie<br>Nie |               | GTY     |                          | 2 gui           |                              | ge   |                          | YORK<br>Ge o<br>Nolo |                   | C   |
| B          | C             | 0       |                          | Broo            | 0 Wallet Transactions        | ege  | n                        | cc                   |                   |     |
| _          |               |         | ATE                      |                 |                              |      |                          |                      | IATE              |     |
| Pse        | Payroll       | MALISM  | Personal Details         | CUNY<br>SPH put | Talent Profile               | DIES | Recruiting Related Tasks | RADUE<br>DF 1010     | Resign/Retire     |     |
|            | • (3) •       |         |                          | н               |                              | D    |                          | ol of                |                   |     |

## 3) Click Expense Reports to expand the menu

| K Employee Self Service | ESS Travel and Expenses                  |  |  |  |  |  |  |
|-------------------------|------------------------------------------|--|--|--|--|--|--|
| Expense Reports         | Expense Report                           |  |  |  |  |  |  |
| Create/Modify           |                                          |  |  |  |  |  |  |
| Print                   | Eind an Existing Value Add a New Value   |  |  |  |  |  |  |
| View                    | Empl ID 23305974 Q                       |  |  |  |  |  |  |
| Print Report            |                                          |  |  |  |  |  |  |
| Delete                  | Add                                      |  |  |  |  |  |  |
| Travel Authorizations   |                                          |  |  |  |  |  |  |
| Cash Advances           | Find an Existing Value   Add a New Value |  |  |  |  |  |  |
|                         |                                          |  |  |  |  |  |  |

 Click <u>Create / Modify</u> => your employee ID will automatically appear in the box, then click <u>"Add"</u> Note: For a Proxy => to choose a different employee ID by clicking the <u>magnifying glass</u>

| /                       |                                          |  |  |  |  |  |  |  |
|-------------------------|------------------------------------------|--|--|--|--|--|--|--|
| K Employee Self Service | ESS Travel and Expenses                  |  |  |  |  |  |  |  |
| Expense Reports         | Expense Report                           |  |  |  |  |  |  |  |
| Create/Modify           |                                          |  |  |  |  |  |  |  |
| Print                   | Eind an Existing Value Add a New Value   |  |  |  |  |  |  |  |
| View                    | Empl ID 23305974 Q                       |  |  |  |  |  |  |  |
| Print Report            |                                          |  |  |  |  |  |  |  |
| Delete                  | Add                                      |  |  |  |  |  |  |  |
| Travel Authorizations   |                                          |  |  |  |  |  |  |  |
| Cash Advances           | Find an Existing Value   Add a New Value |  |  |  |  |  |  |  |
|                         |                                          |  |  |  |  |  |  |  |
|                         |                                          |  |  |  |  |  |  |  |

5) When you create an Expense report; you MUST link the Expense report to an approved Travel Authorization.
Then, the data from the Travel Authorization will be populated on the Expense report and you can modify the expense report based on the actual expenses occurred in the trip.
(NOTE: Accounts Payable WILL NOT APPROVE your Expense report if you have not linked your Expense report to an approved Travel Authorizations)

=> enter the **<u>date range</u>** and <u>select</u> **<u>Search</u> to find the approved travel authorization.** 

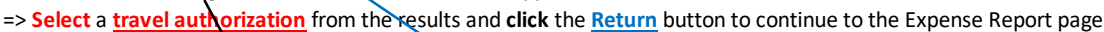

| C Employee Self Service       | ESS Travel and Expenses                                                               | ώ      | ۹ 🕻   | •   | Ø      |
|-------------------------------|---------------------------------------------------------------------------------------|--------|-------|-----|--------|
| Expense Reports               | Evnense Report                                                                        |        |       | New | Mindov |
| Create/Modify                 |                                                                                       |        |       |     |        |
| Print                         | Eind an Evisting Yuse Add a New Value                                                 |        |       |     |        |
| View                          | Empl ID                                                                               |        |       |     |        |
| Print Report                  |                                                                                       |        |       |     |        |
| Delete                        | Add                                                                                   |        |       |     |        |
| 🧃 Travel Authorizations 🗸 🗸 🔢 | Copy from Approved Travel Authorization                                               |        |       |     |        |
| 🦉 Cash Advances 🗸 🗸           | Find an Existing Value   Add a New Val. From Date 07/31/2021 🔠 To 11/30/2021 🔠 Search |        |       |     |        |
|                               | Taual Auth Description Authorization ID CL Business Linit Date From Date To d         | Amount | Curre |     |        |
|                               |                                                                                       | anoun  | Curre | icy |        |
|                               |                                                                                       | 0.0    | 00    |     |        |
| Click Return to a             | access a                                                                              |        |       |     |        |
| new Expense Re                | port                                                                                  |        |       |     |        |

Data from Travel Authorization will be populated on the Expense report.

=> You can modify the expense report based on the actual expenses occurred in the trip.

Note: Once an expense type is selected for a line and saved, it cannot be changed. The line has to be deleted and a new line entered. (eg. change the amount, add or delete a line item -> use (+/-) to add/delete a row), click the triangle to open up the accounting details to change the account code) => Remember to attach the receipts and supporting documents to the expenses report

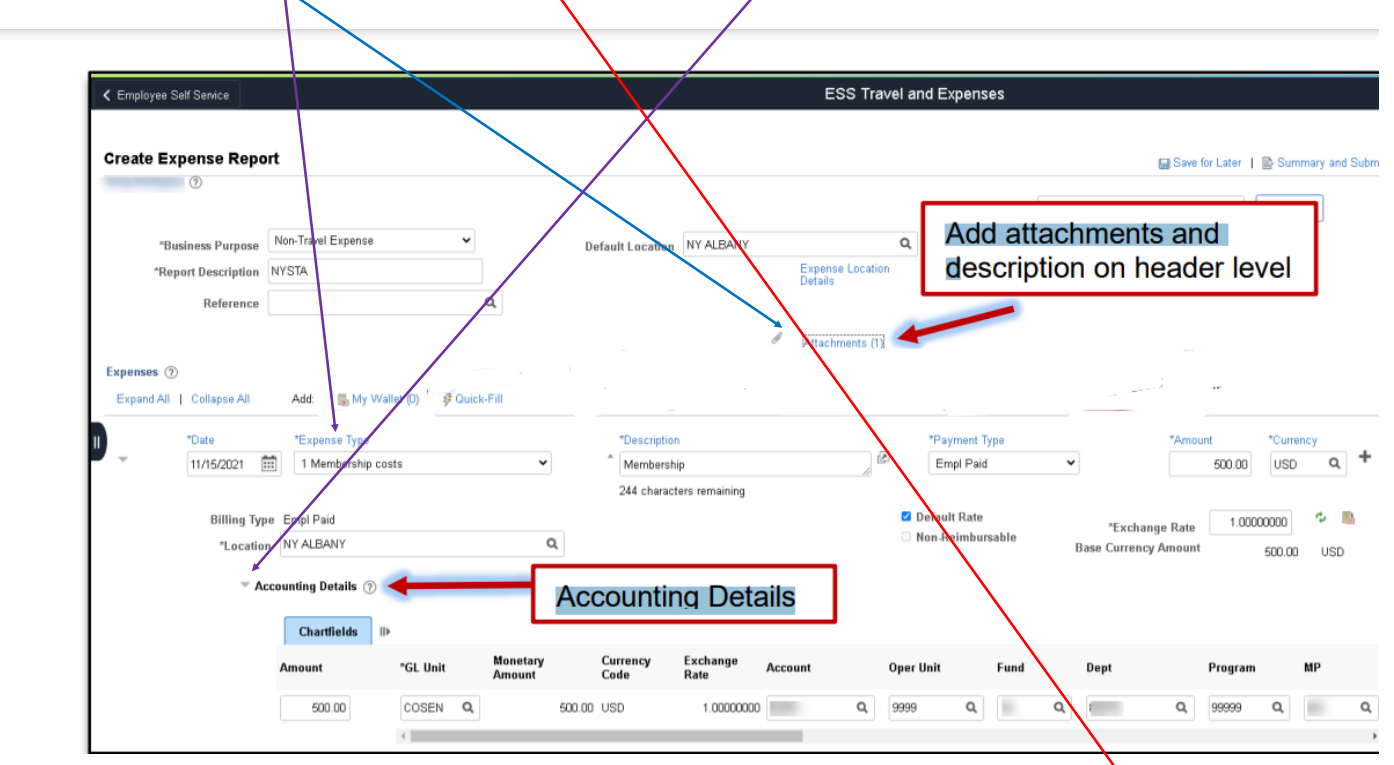

| E                                                | 🟠 ସ 🖉 : ଡ           |                                 |              |
|--------------------------------------------------|---------------------|---------------------------------|--------------|
|                                                  | <i>I</i> ≁ Atta     | achments<br>Totals (1 Line) 300 | 0.00 USD     |
| Description * Air fares 245 characters remaining | *Payment Type       | *Amount C<br>✓ 300.00           | Currency USD |
|                                                  |                     |                                 |              |
| ount Oper Unit Fund                              | Dept Program MP     | Special PC Bus<br>Initiatives   | Unit Project |
| .03 Q 9999 Q 10 Q                                | 80045 Q 99999 Q 354 | 5 <b>Q</b> 9999 <b>Q</b>        | Q            |

6)

If there is an error; you will see a <u>red flag</u> and the error will be the "box" or "item" <u>highlighted in red</u>.
You need to correct the error before you submit the expense report for approval.

| Expand All   Colla                                                                                                    | s ⑦<br>pse All Add                              | t:   ∳ Quick-Fill              |         | _ |             |          |              |                |         |          | I•     | Attachments  |
|----------------------------------------------------------------------------------------------------|-------------------------------------------------|--------------------------------|---------|---|-------------|----------|--------------|----------------|---------|----------|--------|--------------|
| Date                                                                                                    | *Exp                                            | ense Type                      |         |   | *Des        | cription |              |                |         | *Payment | t Type |              |
| ( The particular particular parti | /2022 🛄 PS                                      | C Commercial air trav          | el      | ~ | * Air fares |          |              |                | چ<br>// | Empl Pa  | id     | ~            |
|                                                                                                    | Billing Type Em<br>*Travel To FL<br>eket Number | pl Paid<br>ORLANDO<br>?<br>])▶ |         |   | 245 c       | characte | ers remainir | ıg             |         |          |        |              |
|                                                                                                    | Amount                                          | *GL Unit                       | Account |   | Oper Unit   |          | Fund         | Dept           |         | Program  |        | MP           |
|                                                                                                    | 300.00                                          | BMC01 Q                        | 52203   | ٩ | 9999        | Q,       | 10           | <b>Q</b> 80045 | ٩       | 99999    | ۹      | 355 <b>Q</b> |
| 5                                                                                                    |                                                 | •                              | 1       | i | 0           |          | 1            | 1              |         | 1        |        |              |

8) You can always save the expense report and complete it later by clicking <u>"save for Later"</u> icon.
If you complete the Expense Report and are ready to submit it for approval, click <u>"Summary/ and Submit"</u>

| ESS Travel and Expenses  |                       |                                         |                 |                          |                 |              |       | 📣 : Q         | 2 |
|--------------------------|-----------------------|-----------------------------------------|-----------------|--------------------------|-----------------|--------------|-------|---------------|---|
|                          | New Windov            | w   Help   Pe                           | ersonalize Page |                          | Sav             | ve for Later | Summa | ry and Submit |   |
|                          |                       |                                         | GL              | Actions<br>Business Unit | Choose an BMC01 | Action       |       | GO            |   |
| ✓ Default Location       | FL ORLANDO            | L ORLANDO Q Authorization ID 0000020915 |                 |                          |                 |              |       |               |   |
| *Date From               | 05/09/2022 📰 *Date To | 05/11/2022                              | Ē               |                          |                 |              |       |               |   |
| )                        |                       | <i>θ</i> •                              | Attachments     | Totals (2 Lir            | nes)            | 314.00 US    | SD    |               |   |
| *Description             | 퇴                     | *Payment Type                           | •               | •                        | Amount          | Currency     | + -   |               |   |
| 245 characters remaining | *                     |                                         | ·               |                          | 300.00          | USD          |       |               |   |
| Q                        |                       |                                         |                 |                          |                 |              |       |               |   |